## HOW TO MAKE A CASUAL BOOKING IN THE XPLOR HOME APP

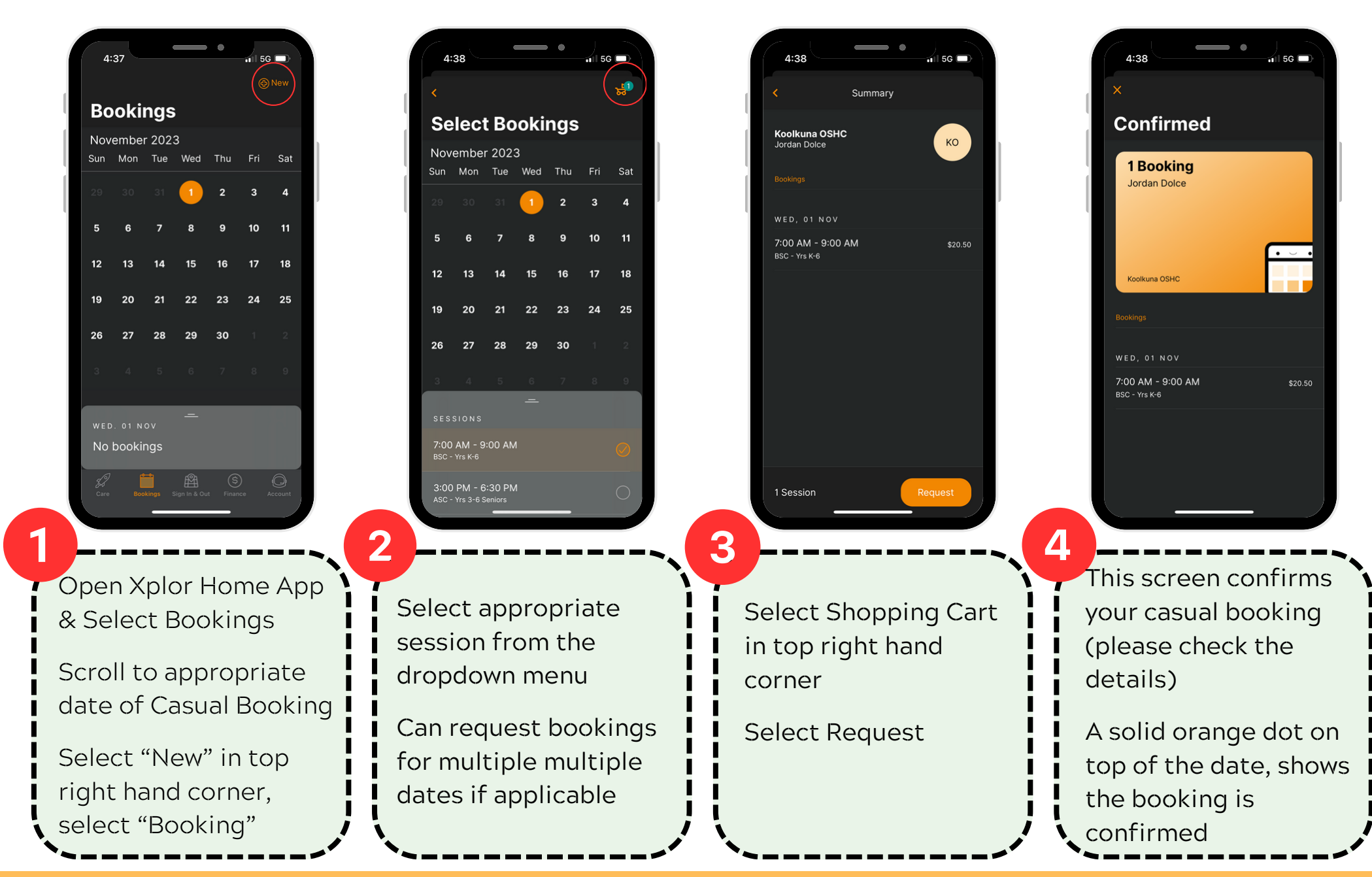

Note: You cannot cancel a booking via the Xplor Home App. If you have made an error or are wanting to cancel a Permanent or Vacation Care Booking outside of the 14 day cancellation period you must email your Service.